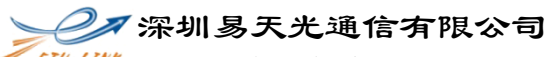

\* ETU-Link Technology Co ., LTD

1. Double click **CodingProgram.exe** or its corresponding shortcut, open the program main interface.

| CodingProgram | n       |            |           |         |        |      |       |         |   |
|---------------|---------|------------|-----------|---------|--------|------|-------|---------|---|
| Open          | Open A2 | Read       | Write     | CC_Base | CC_Ext | Conn | Check | 🖗 Forda | ŗ |
| WriteCode     |         |            |           |         |        |      |       |         |   |
| VendorName:   |         | ID Info    |           |         |        |      |       |         | _ |
| PN:           |         |            |           |         |        |      |       |         | - |
| SN:           |         |            |           |         |        |      |       |         | - |
| Date:         |         |            |           |         |        |      |       |         | - |
| Distance:     |         | UesrEEProm | Info Writ | e A2    |        |      |       |         |   |
| BitRate:      |         |            |           |         |        |      |       |         | - |
| Wavelength:   |         |            |           |         |        |      |       |         | - |
| Version:      |         |            |           |         |        |      |       |         | - |
|               |         |            |           |         |        |      |       |         | _ |
|               |         |            |           |         |        |      |       |         |   |

## Application main interface

2. Click "**Open**", browse to the code file you need to write, click "open" to add to the "ID Info list"

深圳易天光通信有限公司

ETU-LINK Technology Co., LTD

| Open        | Open A2    | Read           | Write              | CC_Base | CC_Ext | Conn                 | Check    |                  | 70    | 10-110 |
|-------------|------------|----------------|--------------------|---------|--------|----------------------|----------|------------------|-------|--------|
| WriteCode   |            |                |                    |         |        |                      |          |                  |       |        |
|             |            | ID Info        |                    |         |        |                      |          |                  |       |        |
| VendorName: | 洗择或输入文件    | 路径             |                    |         |        |                      |          |                  |       | x      |
|             |            |                |                    | _       |        |                      | _ (max = |                  |       |        |
| PN          |            | 库▶又档▶          | EEC116052401       |         |        | <b>▼</b>   <b>*†</b> | 搜索 E     | ECT16052401      |       | ,      |
|             | 组织 ▼ 新建    | 文件夹            |                    |         |        |                      |          |                  |       | 0      |
| CN          | A          | ^ <del>\</del> | 松庑                 |         |        |                      |          |                  |       |        |
| SIN         | ▼ 収織失      | FF             | イヨ/干<br>CT16052401 |         |        |                      |          | 排列方式: 3          | ζ件夹 ▼ | · .    |
|             | ● 占而       | -              | e.,                | ^       |        |                      |          | N/ TII           |       | +      |
| Date        | ■ 美岡       | 2              | N6                 |         |        | 19 CX CI AH          |          | 突坚               |       |        |
|             | AND ADDED  |                | ESW16SX5240        | 001.bin |        | 2016/5/24            | 15:38    | BIN 文件           |       |        |
| Distance    | <b>)</b> 库 |                | ESW16SX5240        | 002.bin |        | 2016/5/24            | 15:38    | BIN 文件           |       |        |
|             | ■ 初節       |                | ESW165X5240        | 003.bin |        | 2016/5/24            | 15:38    |                  |       |        |
|             |            |                | ESW165X5240        | 004.bin |        | 2010/5/24            | 15:38    | BIN 文件<br>BIN 文件 |       |        |
| BitRate     |            |                | ESW16SX5240        | 06.bin  |        | 2016/5/24            | 15:38    | BIN 文件           |       |        |
|             | →音乐        |                | ESW16SX5240        | 007.bin |        | 2016/5/24            | 15:38    | BIN 文件           |       |        |
| Wavelength  |            | C              | ESW16SX5240        | 008.bin |        | 2016/5/24            | 15:38    | BIN 文件           |       |        |
|             | 🜉 计算机      |                | ESW16SX5240        | 009.bin |        | 2016/5/24            | 15:38    | BIN 文件           |       |        |
| Mandar      | ~          | + +            |                    |         |        |                      |          |                  |       |        |
| version     |            | 文件名(N):        | ESW16SX52400       | 01.bin  |        | -                    | binary f | ile (*.bin)      |       | •      |
|             |            |                |                    |         |        | 3                    | 确定       | -                | 取消    |        |
|             |            |                |                    |         |        |                      | <u> </u> |                  | _     |        |

Follow the above steps to open the file you need to write to.

| Open                                             | Open A2                                 | Image: Note       Image: Note       Image: Note |       |      |      |    |       |      |    |    |    |    |    |    |    |    |    |      |               |        |     |
|--------------------------------------------------|-----------------------------------------|----------------------------------------------------------------------------------------------------|-------|------|------|----|-------|------|----|----|----|----|----|----|----|----|----|------|---------------|--------|-----|
| VriteCode                                        |                                         |                                                                                                    |       |      |      |    |       |      |    |    |    |    |    |    |    |    |    |      |               |        |     |
|                                                  |                                         | ID In                                                                                                    | nfo   |      |      |    |       |      |    |    |    |    |    |    |    |    |    |      |               |        |     |
| /e <mark>2</mark> dorName:                       | OEM                                     | 03                                                                                                    | 04    | 07   | 00   | 00 | 00    | 01   | 00 | 00 | 00 | 00 | 03 | 0D | 00 | 00 | 00 | 000  |               |        |     |
|                                                  |                                         | 37                                                                                                    | 1B    | 00   | 00   | 4F | 45    | 4D   | 20 | 20 | 20 | 20 | 20 | 20 | 20 | 20 | 20 | 70   | OEM           |        |     |
|                                                  | 050 1414 014                            | 20                                                                                                    | 20    | 20   | 20   | 00 | 00    | 00   | 00 | 53 | 46 | 50 | 2D | 4D | 4D | 2D | 53 |      | SFP           | -MM-S  |     |
| PN:                                              | SFP-MM-SX                               | 58                                                                                                    | 20    | 20   | 20   | 20 | 20    | 20   | 20 | 31 | 30 | 20 | 20 | 03 | 52 | 00 | 50 | х    | 10            | DR P   |     |
|                                                  |                                         | 00                                                                                                    | 1A    | 00   | 00   | 45 | 53    | 57   | 31 | 36 | 53 | 58 | 35 | 32 | 34 | 30 | 30 | 06   | SW1           | 6SX52  | 400 |
| Chi                                              | ESW16525240001                          | 30                                                                                                    | 31    | 20   | 20   | 31 | 36    | 30   | 35 | 32 | 34 | 20 | 20 | 68 | BO | 01 | 42 | 01 : | 1605          | 24 h?E |     |
| SIN:                                             | 23W103X3240001                          | 00                                                                                                    | 00    | 08   | 65   | F3 | 78    | 22   | 04 | 24 | FC | F8 | AE | 8D | 8E | F6 | 58 | □e   | <b>演</b> "口\$ | 除庼     | X   |
|                                                  |                                         | B2                                                                                                    | 0D    | 51   | 3E   | 91 | 00    | 00   | 00 | 00 | 00 | 23 | FO | 2B | OB | 68 | 44 | ?Q>  | ? #           | ?⊡hD   |     |
| Date:                                            | 160524                                  | _                                                                                                    |       |      |      |    |       |      |    |    |    |    |    |    |    |    |    |      |               |        |     |
|                                                  |                                         |                                                                                                    |       |      |      |    |       |      |    |    |    |    |    |    |    |    |    |      |               |        |     |
| Distance:                                        | 55*10m 50um,                            | Uesi                                                                                                    | rEEPr | om I | info | \  | Write | A2 🗌 |    |    |    |    |    |    |    |    |    |      |               |        |     |
| Distance:<br>BitRate:                            | 55*10m 50um,<br>1300 MBd                | Uesi                                                                                                    | rEEPr | om I | info |    | Write | A2   |    |    |    |    |    |    |    |    |    |      |               |        |     |
| Distance:<br>BitRate:<br>Wavelength:             | 55*10m 50um,<br>1300 MBd<br>850nm       | Uesr                                                                                                    | rEEPr | om I | info |    | Write | A2 [ |    |    |    |    |    |    |    |    |    |      |               |        |     |
| Distance:<br>BitRate:<br>Wavelength:<br>Version: | 55*10m 50um,<br>1300 MBd<br>850nm<br>10 | Uesi                                                                                                    |       | om 1 | info |    | Write | A2   |    |    |    |    |    |    |    |    |    |      |               |        |     |

Open code file

www.etulinktechnology.com 2/5

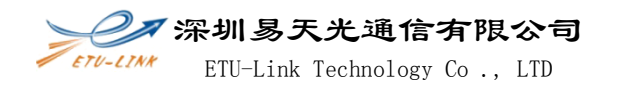

As above picture, "Area 1" is the verify status for Code file. If correct, verif status should be highlighted in green; "Area 2" is the basic ID information analysis from the code; "Area 3" is the file code, contains all the information of the module ID; "Area 4" is operation log.

3. If need to write A2 address User EEPROM code, click "Open A2", select the A2 address code need to write and click [Yes] to open.

| CodingProgra   | am                                                                                                    |                         |               | - 20    |        |                                     |          |                         |      | 23       |
|----------------|----------------------------------------------------------------------------------------------------|-------------------------|---------------|---------|--------|-------------------------------------|----------|-------------------------|------|----------|
| Open           | 1Open A2                                                                                                    | Read                    | Write         | CC_Base | CC_Ext | Conn                                | Check    |                         |      | CTU-LINK |
| WriteCode      |                                                                                                    | _                       |               |         |        |                                     |          |                         |      |          |
| VendorName:    | OEM<br>① 选择或输入文(                                                                                                    | ID Info<br>02 04<br>件路径 |               |         |        |                                     |          | 00 000                  |      | ×        |
| PN             | <b>G-</b>                                                                                                    | ▶ 库 ▶ 文档 ।              | • A2          |         |        | <b>▼ </b> <sup>4</sup> <del>9</del> | 搜索 A     | 2                       |      | م        |
|                | 组织 ▼ 新                                                                                                    | 建文件夹                    |               |         |        |                                     |          |                         |      | 0        |
| SN             | ☆ 收藏夹 ▶ 下載                                                                                                    | Â                       | 文档库<br>2      |         |        |                                     |          | 排列方式:                   | 文件夹、 |          |
| Date           | 📃 桌面                                                                                                    |                         | 称             | *       |        | 修改日期                                |          | 类型                      |      | 大小       |
|                | 週 最近                                                                                                    | •                       | SFP+ LR-F A2H | H.BIN   |        | 2016/7/11                           | 11:33    | BIN 文件                  |      |          |
| Distance       | ☐ 库 ₩                                                                                                    |                         |               |         |        |                                     |          |                         |      |          |
| BitRate        | N 2015<br>N 2015<br>N 2 |                         |               |         |        |                                     |          |                         |      |          |
| Wavelength     | 👌 音乐                                                                                                    |                         |               |         |        |                                     |          |                         |      |          |
|                | 』 <mark>■</mark> 计算机                                                                                                    |                         |               |         | III    |                                     |          |                         |      | Þ        |
| Version        |                                                                                                    | 文件名(N):                 | SFP+ LR-F A2H | I.BIN   |        |                                     | binary f | <del>ile (*.bi</del> n) |      | •        |
| [20:37:36]:The |                                                                                                    |                         |               |         |        |                                     | ● 确定     |                         | 取消   |          |
|                |                                                                                                    |                         |               |         |        |                                     | -        |                         | -    | -        |
|                |                                                                                                    |                         |               |         |        |                                     |          |                         |      | _        |

In turn according to the operation steps 1, 2, 3 open A2 coding

※圳易天光通信有限公司

ETU-LINK ETU-Link Technology Co., LTD

| Open          | Open A2               | Read  |      |      | Wr    | ite |       | CC_  | Base | (  | CC_E | đ  | Co | nn | C  | neck |    | 0                                               |       | 700-0       |
|---------------|-----------------------|-------|------|------|-------|-----|-------|------|------|----|------|----|----|----|----|------|----|-------------------------------------------------|-------|-------------|
| WriteCode     |                       |       |      |      |       |     |       |      |      |    |      |    |    |    |    |      |    |                                                 |       |             |
|               |                       | ID In | fo   |      |       |     |       |      |      |    |      |    |    |    |    |      |    |                                                 |       |             |
| VendorName:   | OEM                   | 03    | 04   | 07   | 00    | 00  | 00    | 01   | 00   | 00 | 00   | 00 | 03 | 0D | 00 | 00   | 00 | 000 0                                           |       |             |
|               |                       | 37    | 1B   | 00   | 00    | 4F  | 45    | 4D   | 20   | 20 | 20   | 20 | 20 | 20 | 20 | 20   | 20 | 70 OE                                           | М     |             |
|               |                       | 20    | 20   | 20   | 20    | 00  | 00    | 00   | 00   | 53 | 46   | 50 | 2D | 4D | 4D | 2D   | 53 | S                                               | FP-M  | M-S         |
| PN:           | SFP-MM-SX             | 58    | 20   | 20   | 20    | 20  | 20    | 20   | 20   | 31 | 30   | 20 | 20 | 03 | 52 | 00   | 50 | X 1                                             | 0 0   | RP          |
|               |                       | 00    | 1A   | 00   | 00    | 45  | 53    | 57   | 31   | 36 | 53   | 58 | 35 | 32 | 34 | 30   | 30 | □ ESV                                           | V16S  | X52400      |
| CN.           | ESW/16SY5240001       | 30    | 31   | 20   | 20    | 31  | 36    | 30   | 35   | 32 | 34   | 20 | 20 | 68 | BO | 01   | 42 | 01 160                                          | 524   | h?B         |
| SIN:          | 230010373240001       | 00    | 00   | 08   | 65    | F3  | 78    | 22   | 04   | 24 | FC   | F8 | AE | 8D | 8E | F6   | 58 | □e骸                                             | □\$ I | 畭庼X         |
|               |                       | B2    | 0D   | 51   | 3E    | 91  | 00    | 00   | 00   | 00 | 00   | 23 | FO | 2B | OB | 68   | 44 | ?Q>?                                            | #?□   | hD          |
| Date:         | 160524                |       |      |      |       |     |       |      |      |    |      |    |    |    |    |      |    |                                                 |       |             |
|               |                       |       |      |      |       |     |       |      |      |    | 7    |    |    |    |    |      |    |                                                 |       |             |
| Distance      | 55*10m 50um           | Uesr  | EEPr | om l | nto 1 |     | Nrite | A2 🔽 |      |    |      |    |    |    |    |      |    |                                                 |       |             |
| Distance.     | 55 10m 50um,          | 00    | 00   | 00   | 00    | 00  | 00    | 00   | 00   | 00 | 00   | 00 | 00 | 00 | 00 | 00   | 00 |                                                 |       |             |
|               |                       | 30    | 32   | 33   | 31    | 38  | 31    | 37   | 30   | 00 | 00   | 00 | 00 | 00 | 00 | FE   | 69 | 023181                                          | .70   | 燲           |
| BitRate:      | 1300 MBd              | 01    | 40   | 1B   | 22    | 7D  | 6E    | 93   | E3   | D8 | 27   | DD | AD | A4 | 06 | A4   | 5A | 0@0"}                                           | n撱?፤  | <b>ā</b> ?  |
|               |                       | BB    | D9   | 3C   | 62    | 68  | 1B    | A7   | 97   | 11 | DA   | CC | 5D | DE | DD | BO   | 4C | 毁 <bh< td=""><td></td><td><b>鄂</b>掭癞</td></bh<> |       | <b>鄂</b> 掭癞 |
|               |                       | EA    | 3B   | 72   | 3E    | BF  | D1    | EE   | 35   | 3A | 97   | E5 | CE | 4B | 76 | 0C   | 3E | ?r>垦?                                           | 橋跡    | /□>         |
| Wavelength:   | 850nm                 | FE    | 76   | B6   | 87    | B5  | 57    | 39   | 2C   | 3B | 67   | C7 | 9D | 70 | AA | A3   | D9 | 「代楽碣!                                           | ),;g妻 | р?          |
|               |                       | 89    | 62   | 00   | 00    | 00  | 00    | 00   | 00   | 00 | 00   | 00 | 00 | 00 | 00 | 00   | 00 | 琊                                               |       |             |
|               |                       | 00    | 00   | 00   | 00    | 00  | 00    | 00   | 00   |    |      |    |    |    |    |      |    |                                                 |       |             |
| Version:      | 10                    | I—    |      |      | -     |     |       |      | -    | -  |      |    |    |    |    |      | -  |                                                 |       |             |
|               |                       |       |      |      |       |     |       |      |      |    |      |    |    |    |    |      |    |                                                 |       |             |
| 20:37:36]:The | selected file has bee | n ope | ned! |      |       |     |       |      |      |    |      |    |    |    |    |      |    |                                                 |       |             |
| 20:49:25]:A2  | code has been added   | 11    |      |      |       |     |       |      |      |    |      |    |    |    |    |      |    |                                                 |       |             |
|               |                       |       |      |      |       |     |       |      |      |    |      |    |    |    |    |      |    |                                                 |       |             |

Select [Write A2], write A2 coding, area 2 ise A2 file code

4. Connect to write code board and optical transceiver, If correct, module connection indicator "Conn" should be highlighted in green.

| CodingProgra   | am                    | -      |      |      |     |     |       | -    |      |    | - 10  | -  |     |    |    | -          | 11 |     |       |       |       | × |
|----------------|-----------------------|--------|------|------|-----|-----|-------|------|------|----|-------|----|-----|----|----|------------|----|-----|-------|-------|-------|---|
| Open           | Open A2               | Read   |      |      | Wr  | ite |       | cc_  | Base | (  | CC_Ex | t  | Cor | าท | Cł | neck       |    | 1   | Ô     | 7     | en-11 |   |
| WriteCode      |                       |        |      |      |     |     |       |      |      |    |       |    |     |    | -  |            |    |     |       |       |       |   |
|                |                       | ID In  | fo   |      |     |     |       |      |      |    |       |    |     |    |    |            |    |     |       |       |       |   |
| VendorName:    | OEM                   | 03     | 04   | 07   | 00  | 00  | 00    | 01   | 00   | 00 | 00    | 00 | 03  | 0D | 00 | 00         | 00 | 000 |       |       |       |   |
|                |                       | 37     | 1B   | 00   | 00  | 4F  | 45    | 4D   | 20   | 20 | 20    | 20 | 20  | 20 | 20 | 20         | 20 | 70  | OEM   | 1     |       |   |
|                |                       | 20     | 20   | 20   | 20  | 00  | 00    | 00   | 00   | 53 | 46    | 50 | 2D  | 4D | 4D | 2D         | 53 |     | SFF   | 2-MM  | -S    |   |
| PN:            | SFP-MM-SX             | 58     | 20   | 20   | 20  | 20  | 20    | 20   | 20   | 31 | 30    | 20 | 20  | 03 | 52 | 00         | 50 | Х   | 10    |       | p     |   |
|                |                       | 00     | 1A   | 00   | 00  | 45  | 53    | 57   | 31   | 36 | 53    | 58 | 35  | 32 | 34 | 30         | 30 |     | ESW1  | 16SX5 | 2400  | ) |
| CN.            | ESW165Y5240001        | 30     | 31   | 20   | 20  | 31  | 36    | 30   | 35   | 32 | 34    | 20 | 20  | 68 | BO | 01         | 42 | 01  | 1605  | 24 h  | ?B    |   |
| SIN:           | 230010373240001       | 00     | 00   | 08   | 65  | F3  | 78    | 22   | 04   | 24 | FC    | F8 | AE  | 8D | 8E | F6         | 58 | De  | ;髕"□  | \$ 畭  | 庼X    |   |
|                |                       | B2     | 0D   | 51   | 3E  | 91  | 00    | 00   | 00   | 00 | 00    | 23 | FO  | 2B | OB | 68         | 44 | ?Q> | •? ‡  | #?¤h[ | )     | _ |
| Date:          | 160524                |        |      |      |     |     |       |      |      |    |       |    |     |    |    |            |    | -   |       |       |       | - |
|                |                       | Uesr   | EEPr | om I | nfo | 1   | Vrite | A2 🔽 |      |    |       |    |     |    |    |            |    |     |       |       |       |   |
| Distance:      | 55*10m 50um,          | 00     | 00   | 00   | 00  | 00  | 00    | 00   | 00   | 00 | 00    | 00 | 00  | 00 | 00 | 00         | 00 |     |       |       |       | - |
|                |                       | 30     | 32   | 33   | 31  | 38  | 31    | 37   | 30   | 00 | 00    | 00 | 00  | 00 | 00 | FE         | 69 | 023 | 1817  | 0     | 燲     |   |
| <b>RitPate</b> | 1200 MRd              | 01     | 40   | 1B   | 22  | 7D  | 6E    | 93   | E3   | D8 | 27    | DD | AD  | A4 | 06 | A4         | 5A | 00  | □"}n# | 隋?莪?  |       |   |
| bitrate:       | 1500 WIBG             | BB     | D9   | 3C   | 62  | 68  | 1B    | A7   | 97   | 11 | DA    | CC | 5D  | DE | DD | BO         | 4C | 毁<  | bh□   | □谔    | 掭廠    |   |
|                |                       | EA     | 3B   | 72   | 3E  | BF  | D1    | EE   | 35   | 3A | 97    | E5 | CE  | 4B | 76 | 0C         | ЗE | ?r> | 垦?:桐  | 駐⊠v□  | >     |   |
| Wavelength:    | 850nm                 | FE     | 76   | B6   | 87  | B5  | 57    | 39   | 2C   | 3B | 67    | C7 | 9D  | 70 | AA | <b>A</b> 3 | D9 | ₫≩  | ā福9,; | g要p   | ?     |   |
|                |                       | 89     | 62   | 00   | 00  | 00  | 00    | 00   | 00   | 00 | 00    | 00 | 00  | 00 | 00 | 00         | 00 | 塨   |       |       |       |   |
|                |                       | 00     | 00   | 00   | 00  | 00  | 00    | 00   | 00   |    |       |    |     |    |    |            |    |     |       |       |       |   |
| Version:       | 10                    |        |      |      |     |     |       |      |      |    |       |    |     |    |    |            |    |     |       |       |       |   |
|                |                       |        |      |      |     |     |       |      |      |    |       |    |     |    |    |            |    |     |       |       |       |   |
|                |                       |        |      |      |     |     |       |      |      |    |       |    |     |    |    |            |    |     |       |       |       |   |
| (U:37:36]:The  | selected file has bee | en ope | ned! |      |     |     |       |      |      |    |       |    |     |    |    |            |    |     |       |       |       |   |
| :0:49:25]:AZ 0 | ode has been adde     | a:     |      |      |     |     |       |      |      |    |       |    |     |    |    |            |    |     |       |       |       |   |
|                |                       |        |      |      |     |     |       |      |      |    |       |    |     |    |    |            |    |     |       |       |       |   |
|                |                       |        |      |      |     |     |       |      |      |    |       |    |     |    |    |            |    |     |       |       |       |   |

After connecting the module, the connection indicator is highlighted, then can start

www.etulinktechnology.com 4/5

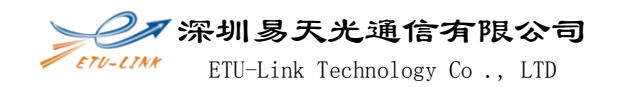

5. After check, click "Write", write ID and User EEPROM information, if successfully, write monitoring indicator "Check" button should be highlighted in green. Otherwise, the write failed, then need to re write code.

| Open          | Open A2              | Read  |      |      | Wr  | ite |       | <u> </u> | Base |    | C_E | đ  | Cor | n  | Cr | neck       |    | 10          | r     | 70    | 10-11 |
|---------------|----------------------|-------|------|------|-----|-----|-------|----------|------|----|-----|----|-----|----|----|------------|----|-------------|-------|-------|-------|
| WriteCode     |                      |       |      |      |     |     |       |          |      |    |     |    |     |    |    |            |    |             |       |       |       |
|               |                      | ID In | fo   |      |     |     |       |          |      |    |     |    |     |    |    |            |    |             |       |       |       |
| VendorName:   | OEM                  | 03    | 04   | 07   | 00  | 00  | 00    | 01       | 00   | 00 | 00  | 00 | 03  | 0D | 00 | 00         | 00 | 000         |       |       |       |
|               |                      | 37    | 1B   | 00   | 00  | 4F  | 45    | 4D       | 20   | 20 | 20  | 20 | 20  | 20 | 20 | 20         | 20 | 70 O        | EM    |       |       |
|               |                      | 20    | 20   | 20   | 20  | 00  | 00    | 00       | 00   | 53 | 46  | 50 | 2D  | 4D | 4D | 2D         | 53 |             | SFP-I | MM-9  | S     |
| PN:           | SFP-MM-SX            | 58    | 20   | 20   | 20  | 20  | 20    | 20       | 20   | 31 | 30  | 20 | 20  | 03 | 52 | 00         | 50 | Х           | 10    | DR P  |       |
|               |                      | 00    | 1A   | 00   | 00  | 45  | 53    | 57       | 31   | 36 | 53  | 58 | 35  | 32 | 34 | 30         | 30 | D ES        | W16   | SX52  | 400   |
|               | ECW/16CV5240001      | 30    | 31   | 20   | 20  | 31  | 36    | 30       | 35   | 32 | 34  | 20 | 20  | 68 | BO | 01         | 42 | 01 16       | 052   | 4 h?E | 3     |
| SN:           | ESW105X5240001       | 00    | 00   | 08   | 65  | F3  | 78    | 22       | 04   | 24 | FC  | F8 | AE  | 8D | 8E | F6         | 58 | □e髖         | "□\$  | 畭庼    | Х     |
|               |                      | B2    | 0D   | 51   | 3E  | 91  | 00    | 00       | 00   | 00 | 00  | 23 | F0  | 2B | OB | 68         | 44 | ?Q>?        | #?    | 20hD  |       |
| Date:         | 160524               |       |      |      |     |     |       |          |      |    |     |    |     |    |    |            |    |             |       |       |       |
|               |                      | Uesr  | EEPr | om I | nfo |     | Nrite | A2 🔽     | 1    |    |     |    |     |    |    | 1          |    | 1           |       |       |       |
| Distance:     | 55*10m 50um,         | 00    | 00   | 00   | 00  | 00  | 00    | 00       | 00   | 00 | 00  | 00 | 00  | 00 | 00 | 00         | 00 |             |       |       |       |
|               |                      | 30    | 32   | 33   | 31  | 38  | 31    | 37       | 30   | 00 | 00  | 00 | 00  | 00 | 00 | FE         | 69 | 02318       | 170   | я     | 1     |
| <b>1</b> 10   | 4000 140 1           | 01    | 40   | 1B   | 22  | 7D  | 6E    | 93       | E3   | D8 | 27  | DD | AD  | A4 | 06 | A4         | 5A | 0@0"        | }n撱   | ?莪?   | -     |
| BitRate:      | 1300 MBd             | BB    | D9   | 3C   | 62  | 68  | 1B    | A7       | 97   | 11 | DA  | сс | 5D  | DE | DD | BO         | 4C | 毁<br>bh     |       | □谔]扬  | 癩     |
|               |                      | EA    | 3B   | 72   | 3E  | BF  | D1    | EE       | 35   | 3A | 97  | E5 | CE  | 4B | 76 | 0C         | 3E | ?r>垦        | ?:橋   | ∄v□>  |       |
| Wavelength    | 850nm                | FE    | 76   | B6   | 87  | B5  | 57    | 39       | 2C   | 3B | 67  | C7 | 9D  | 70 | AA | <b>A</b> 3 | D9 | <b>光楽</b> 確 | 9,;g  | 要p    | ?     |
| wavelength    | 0001111              | 89    | 62   | 00   | 00  | 00  | 00    | 00       | 00   | 00 | 00  | 00 | 00  | 00 | 00 | 00         | 00 | 塨           |       |       |       |
|               |                      | 00    | 00   | 00   | 00  | 00  | 00    | 00       | 00   |    |     |    |     |    |    |            |    |             |       |       |       |
| Version:      | 10                   |       |      |      |     |     |       |          |      |    |     |    |     |    |    |            |    |             |       |       |       |
|               |                      |       |      |      |     |     |       |          |      |    |     |    |     |    |    |            |    |             |       |       |       |
|               | Selected the hus bee |       | neu. |      |     |     |       |          |      |    |     |    |     |    |    |            |    |             |       |       |       |
| .0.07.000.000 |                      | a ' - |      |      |     |     |       |          |      |    |     |    |     |    |    |            |    |             |       |       |       |
| 0:49:25]:A2   | code has been adde   | a     |      |      |     |     |       |          |      |    |     |    |     |    |    |            |    |             |       |       |       |

Write success, check correct